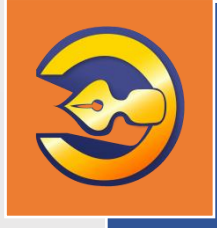

Единая система электронного документооборота организации, осуществляющей государственную экспертизу проектной документации и результатов инженерных изысканий

## АС «Госэкспертиза. Личный кабинет»

## Руководство модератора

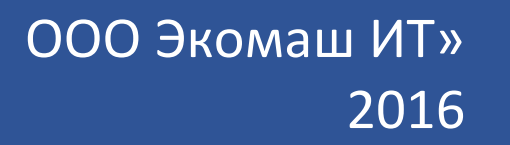

ООО «ЭКОМАШ ИТ»

**УТВЕРЖДАЮ** Генеральный директор ответство ООО «Экомаш ИТ» 🗠 С.И. Ларин «19» декабря 2016 г.

Единая система электронного документооборота организации, осуществляющей государственную экспертизу проектной документации и результатов инженерных изысканий

## АС «Госэкспертиза. Личный кабинет»

РУКОВОДСТВО МОДЕРАТОРА

Редакция 1

Москва 2016

## СОДЕРЖАНИЕ

| BBI | ЕДЕНИЕ                                                                                                    | 3                            |
|-----|----------------------------------------------------------------------------------------------------|------------------------------|
| 1.  | ОСНОВНЫЕ ФУНКЦИОНАЛЬНЫЕ СЕРВИСЫ МОДЕРАТОРА ЛК                                                                                                 | 4                            |
| 2.  | ВХОД МОДЕРАТОРА В СИСТЕМУ                                                                                                    | 4                            |
| 3.  | НАЧАЛЬНАЯ СТРАНИЦА ЛИЧНОГО КАБИНЕТА МОДЕРАТОРА                                                                                                | 5                            |
| 4.  | МОЙ ПРОФИЛЬ                                                                                                    | 6                            |
| 5.  | КОНТРОЛЬ И УПРАВЛЕНИЕ ЛИЧНЫМИ КАБИНЕТАМИ                                                                                                    | 8                            |
|     | пользователя)<br>5.2.Управление учеными записями                                                                                              | 8<br>9                       |
| 6.  | КОНТРОЛЬ И УПРАВЛЕНИЕ ПРОЕКТАМИ<br>6.1.Создание нового заявления<br>6.2.Общий список заявлений<br>6.3.Перенос проекта в другой личный кабинет | . 11<br>. 11<br>. 12<br>. 13 |
| 7.  | BONPOC-OTBET                                                                                                    | . 15                         |
| 8.  | СТАТИСТИКА СИСТЕМЫ                                                                                                    | . 16                         |
| 9.  | ПОИСК ЗАЯВЛЕНИЙ (ПРОЕКТОВ)                                                                                                    | . 17                         |
| TEF | РМИНЫ, СОКРАЩЕНИЯ И ИХ ОПРЕДЕЛЕНИЯ                                                                                                    | . 18                         |

### ВВЕДЕНИЕ

Автоматизированная система «Госэкспертиза. Личный кабинет» (далее по тексту – Система) предназначена для автоматизации удаленного взаимодействия с заявителями, представляющих на экспертизу проектную документацию и (или) результаты инженерных изысканий объектов капитального строительства, реконструкции и капитального ремонта в электронной форме по сети Интернет.

Настоящее руководство предназначено для модераторов личных кабинетов заявителей в Системе.

Разработчики:

ООО «Экомаш ИТ»

АО «Кодекс»

8 495 748 5408 kodeks@ecomash.info www.ecomash.info

8 812 740 7887 <u>i-sector@kodeks.ru</u> www.kodeks.ru

### 1. ОСНОВНЫЕ ФУНКЦИОНАЛЬНЫЕ СЕРВИСЫ МОДЕРАТОРА ЛК

Для модератора ЛК включает следующие основные сервисы:

- - контроль и управление личными кабинетами в ЛК;
- - контроль и управление проектами на стадиях рассмотрения ПД;
- - поиск проектов;
- - регистрация нового ЛК;
- - создание нового заявления;
- получение статистических показателей ЛК за произвольный период;

### 2. ВХОД МОДЕРАТОРА В СИСТЕМУ

Для первого входа в Систему сотрудник, назначенный на роль модератора ЛК, на странице регистрации (см. рисунок 2.1) должен использовать предустановленный аккаунт:

- логин: moderator;
- пароль: moder12345.

и нажать кнопку «Войти».

| личн | ІЫЙ КАБИНІ | ET                                                                |
|------|------------|-------------------------------------------------------------------|
|      |            | Вход в личный кабинет                                             |
|      | Логин      | I                                                                 |
|      | Пароль     |                                                                   |
|      |            | Войти<br>или зарегистрироваться и войти через портал<br>ГОСУСЛУГU |
|      |            | Создать личный кабинет   Забыли пароль? Восстановить              |

Рисунок 2.1. Страница регистрации ЛК.

Для восстановления пароля нажмите ссылку **«Восстановить»**. В открывшемся окне введите ваш логин, код проверки и нажмите кнопку **«Восстановить пароль»** (см. рисунок 2.2).

| личн | ІЫЙ КАБИНЕТ  |                       |           |
|------|--------------|-----------------------|-----------|
|      |              | Восстановление пароля |           |
|      | Логин        |                       |           |
|      | Код проверки |                       | ¢ H C w M |
|      |              | Восстановить пароль   |           |

Рисунок 2.2. Страница восстановления пароля.

В дальнейшем на вкладке «Мой профиль» на начальной странице ЛК Вы сможете изменить свой пароль.

# 3. НАЧАЛЬНАЯ СТРАНИЦА ЛИЧНОГО КАБИНЕТА МОДЕРАТОРА

Начальная страница личного кабинета (см. рис. 3.1) содержит следующие информационные блоки:

- горизонтальное меню;
- контрольные строки, соответствующие вопросов и ответов, а также личных кабинетов заявителей;
- контрольные строки, соответствующие стадиям рассмотрения ПД.

| ЛИЧНЫЙ КАБИНЕТ                              | е* Скачать загрузчик ПД<br>Ларин Сергей Игоревич<br><u>Выход</u> |
|---------------------------------------------|------------------------------------------------------------------|
| Начальная страница 🦉 Мой профиль 🧖 Новый ЛК | Новое заявление                                                  |
| Вопрос-ответ<br>О отправлено О получено     | Стадии рассмотрения ПД                                           |
|                                             | Проверка комплектности 🕴 1                                       |
| Личные кабинеты                             | Подготовка договора 🌵 0                                          |
| 1 не активировано 48 активировано           | Ожидание возврата договора 🛛 0                                   |
|                                             | Ожидание оплаты 0                                                |
|                                             | Рассмотрение ПД 0                                                |
|                                             | Подготовка 33 0                                                  |
|                                             | Утверждение ЭЗ 🌵 0                                               |
|                                             | Ожидание загрузки итоговых 0<br>документов                       |
|                                             | Услуга оказана 🌵 3                                               |
|                                             | Архив Ф 1                                                        |
|                                             | Поиск проектов                                                   |
|                                             | Наименование<br>заявления                                        |
|                                             | Дата передачи                                                    |
|                                             | заявления                                                        |
|                                             | Логин<br>заявителя                                               |
|                                             | Номер                                                            |
|                                             | Найти                                                            |

Рисунок 3.1. Начальная страница модератора.

## 4. МОЙ ПРОФИЛЬ

Для изменения личных данных или смены пароля нажмите ссылку «Мой профиль» в горизонтальном меню (см. рисунок 4.1). В открывшемся окне внесите необходимые изменения и нажмите кнопку «Сохранить». А затем кнопку «ОК» после подтверждения сохранения данных.

| ли                                                        | ІЧНЫЙ КАВ            | БИНЕТ    |                 |              |                                         |
|-----------------------------------------------------------|----------------------|----------|-----------------|--------------|-----------------------------------------|
| Начальная страница                                        | О Мой<br>Діл профиль | Новый ЛК | Новое заявление | Вопрос-ответ | []] Г <sup>а</sup> татистика<br>Системы |
| Личные данные Сме                                         | ена пароля           |          |                 |              |                                         |
|                                                           |                      | mo       | oderator        |              |                                         |
|                                                           |                      | Личн     | ые данные       |              |                                         |
| * Фамилия                                                 |                      |          |                 |              |                                         |
| * Имя                                                     |                      |          |                 |              |                                         |
| * Отчество                                                |                      |          |                 |              |                                         |
| Контактный телефон<br>(мобильный)                         |                      |          |                 |              |                                         |
| * E-mail<br>(для оповещения)                              |                      |          |                 |              |                                         |
| Получать<br>уведомления по<br>электронной почте           |                      |          |                 |              |                                         |
| <ul> <li>поля, обязательные<br/>для заполнения</li> </ul> |                      |          |                 |              |                                         |
|                                                           |                      | Cox      | сранить         |              |                                         |

Рисунок 4.1. Личные данные модератора.

Для смены пароля нажмите ссылку **«Смена пароля»** в профиле (см. рисунок 4.2). В открывшемся окне введите нужные данные и нажмите кнопку **«Сохранить»**.

| ЛИЧНЫЙ КАІ                                                | е Скачать загрузчик ПД<br>Парин Сергей Игоревич<br>Выход |              |                    |
|-----------------------------------------------------------|----------------------------------------------------------|--------------|--------------------|
| начальная<br>страница Мой<br>профиль                      | Новый ЛК Новое заявление                                 | Вопрос-ответ | Статистика системы |
| Личные данные Смена пароля                                |                                                          |              |                    |
|                                                           | moderator                                                |              |                    |
|                                                           | Смена пароля                                             |              |                    |
| • Текущий пароль                                          |                                                          |              |                    |
| • Новый пароль                                            |                                                          |              |                    |
| • Подтверждение нового пароля                             |                                                          |              |                    |
| <ul> <li>поля, обязательные<br/>для заполнения</li> </ul> |                                                          |              |                    |
|                                                           | Сохранить                                                |              |                    |

Рисунок 4.2. Смена пароля модератора.

### 5. КОНТРОЛЬ И УПРАВЛЕНИЕ ЛИЧНЫМИ КАБИНЕТАМИ

## 5.1. Создание нового личного кабинета (регистрация нового пользователя)

Для регистрации нового пользователя нажмите ссылку **«Новый ЛК»** в горизонтальном меню. В открывшемся окне «Регистрация нового пользователя» (см. рис. 5.1) введите все необходимые данные и нажмите кнопку **«Зарегистрировать нового пользователя»**. На указанный электронный адрес будет отправлено письмо с указанными логином и паролем и текстом:

«Для активации Вашего аккаунта перейдите по данный ссылке. Если Вы не активируете аккаунт в течение 10 дней, Ваша учетная запись будет автоматически удалена».

Пользователь самостоятельно должен будет активировать свой аккаунт.

| ЛИЧНЫЙ КАБИНЕТ                                            |                       |                 |              | 🖋 Скачать загрузчик ПД<br>Ларин Сергей Игоревич<br><u>Выход</u> |
|-----------------------------------------------------------|-----------------------|-----------------|--------------|-----------------------------------------------------------------|
| Начальная Омой профиль                                    | Новый ЛК              | Новое заявление | Вопрос-ответ | Статистика системы                                              |
| Новый ЛК Неактивированные 1 Активированные                | 48 Деактивированные 1 |                 |              |                                                                 |
|                                                           | Регистрация нового по | льзователя      |              |                                                                 |
| • Логин                                                   |                       |                 |              |                                                                 |
| • Пароль                                                  |                       |                 |              |                                                                 |
| <ul> <li>Подтверждение<br/>пароля</li> </ul>              |                       |                 |              |                                                                 |
| • Фамилия                                                 |                       |                 |              |                                                                 |
| Vhua                                                      |                       |                 |              |                                                                 |
| Отчество                                                  |                       |                 |              |                                                                 |
| • Статус Представитель организаци                         | и Физическое лицо     |                 |              |                                                                 |
| * Е-mail<br>(для оповещения)                              |                       |                 |              |                                                                 |
| Получать уведомления по<br>алектронной почте              |                       |                 |              |                                                                 |
| Контактный телефон<br>(мобильный)                         |                       |                 |              |                                                                 |
| <ul> <li>поля, обязательные для<br/>заполнения</li> </ul> |                       |                 |              |                                                                 |
|                                                           | Зарегистриров         | вать            |              |                                                                 |

Рисунок 5.1. Страница регистрации нового пользователя.

#### 5.2. Управление учеными записями

Для просмотра списка неактивированных, активированных, деактивированных учетных записей нажмите на соответствующую цифру напротив нужной строки в разделе (см. рисунок 5.1).

Для ввода и просмотра дополнительной информации по учетной записи используйте кнопку **«Досье»** (см. рисунок 5.2).

| Л                                                                      | ИЧНЫЙ КАБИНЕТ                                                                                                    |                                                          |                                             |              |                    |
|------------------------------------------------------------------------|----------------------------------------------------------------------------------------------------|----------------------------------------------------------|---------------------------------------------|--------------|--------------------|
| Начальная стран                                                        | ица 🧖 Мой профиль                                                                                                    | (П) Новый лк                                             | Новое заявление                             | Вопрос-ответ | Статистика системы |
| Новый ЛК Неактив                                                       | Новый ЛК Неактивированные 1 Активированные 48 Деактивированные 1                                                                                                    |                                                          |                                             |              |                    |
|                                                                        |                                                                                                    | Поиск ли                                                 | чного кабинета                              |              |                    |
| страницы: 1 2 3 10                                                     |                                                                                                    | Boero личн                                               | ых кабинетов: 48                            |              |                    |
| Иванов Имя010<br>Отчество010<br>Езівтезі010@yandex.r<br>Ц<br>Заявитель | еxtESIATEST010<br>Проектов: 0<br>Чарнавилов: 0<br>Дата активации: 08.12.2016 14:03:52<br>Последнее посещения: 08.12.2016 14:03:52<br>Число посещения: 0<br>Помощников: 0<br>Досье |                                                          | Реквизиты заявителя                         |              | / X 8              |
| Иванов Имя010<br>Отчество010<br>Езіатеяt010@yandex.r<br>Заявитель      | Компания ОРГАНИЗАЦИЯ 1181:<br>Проектов: 0<br>Черновиков: 0<br>Дата активации: 08.12.2016 14:04:42<br>Последнее посидения: 0<br>Помощеников: 0<br>Помощеников: 0<br>Досье          | 280564, extE SIATE ST010_<br>Досье пользо<br>Сохранить д | 1<br>вателя<br>цосье<br>Реквизиты заявителя | ×            | × x 8              |
| Иванов Петр<br>Сидорович<br>solaire@kodes.ru<br>Заявитель              | solaire<br>Проектов: 2<br>Черновиков: 3<br>Дата активации: 25.11.2016 15:30:17<br>Последнее посещения: 23.11.2016 15:18:23<br>Число посещения: 371<br>Помощников: 1<br>Досье      |                                                          |                                             |              | ×                  |

Рисунок 5.2. Окно ввода досье о пользователе.

|                                            | / 0 =                 |
|--------------------------------------------|-----------------------|
| Для активирования аккаунта нажмите кнопку  | активировать аккаунт  |
|                                            | × × =                 |
| Для редактирования аккаунта нажмите кнопку | Редактировать аккаунт |
| -                                          | ×                     |
| Для удаления аккаунта нажмите кнопку       | гь аккаунт            |

|               | 1 | × | 8 |
|---------------|---|---|---|
| Отклюцить Лиц |   |   |   |

Для отключения аккаунта нажмите кнопку , укажите причину деактивации и нажмите кнопку **«Деактивировать»** (см. рисунок 5.3).

| ажите причину деак | тивации *                            |                                                        |                                                        |                                                        |
|--------------------|--------------------------------------|--------------------------------------------------------|--------------------------------------------------------|--------------------------------------------------------|
|                    |                                      |                                                        |                                                        |                                                        |
|                    |                                      |                                                        |                                                        |                                                        |
| Деактивировать     | Очистить                             |                                                        |                                                        |                                                        |
|                    | ажите причину деак<br>Деактивировать | ажите причину деактивации *<br>Деактивировать Очистить | ажите причину деактивации *<br>Деактивировать Очистить | ажите причину деактивации *<br>Деактивировать Очистить |

Рисунок 5.3. Окно ввода причины деактивации ЛК.

Заявитель получит на свою электронную почту, указанную в профиле ЛК, информационное письмо с сообщением о деактивации ЛК и ее причины.

### 6. КОНТРОЛЬ И УПРАВЛЕНИЕ ПРОЕКТАМИ

#### 6.1. Создание нового заявления

Для создания нового заявления нажмите ссылку **«Новое заявление»** в горизонтальном меню (см. рисунок 6.1). В открывшемся окне введите все необходимые данные и нажмите кнопку **«Сохранить заявление»**.

|                                                                                                    |                                                                                       |                                                 |                     | 📣 Скачать загрузчик ПД                |
|----------------------------------------------------------------------------------------------------|---------------------------------------------------------------------------------------|-------------------------------------------------|---------------------|---------------------------------------|
| ЛИЧНЫЙ КАБИНЕТ                                                                                                    |                                                                                       |                                                 |                     | Ларин Сергей Игоревич<br><u>Выход</u> |
| 🚹 Начальная страница 🧧 Мой профиль                                                                                                    | Новый ЛК                                                                              | Новое заявление                                 | Вопрос-ответ        | Статистика системы                    |
| Новое заявление Общий список                                                                                                    |                                                                                       |                                                 |                     |                                       |
|                                                                                                    | ОБЩИЕ СВЕДЕНИЯ З                                                                      | АЯВЛЕНИЯ                                        |                     |                                       |
| Введите логин или е-mail<br>заявителя                                                                                                    |                                                                                       |                                                 |                     |                                       |
| Вид услуги                                                                                                    |                                                                                       |                                                 |                     | Y                                     |
|                                                                                                    |                                                                                       |                                                 |                     |                                       |
|                                                                                                    |                                                                                       |                                                 |                     |                                       |
| Примечание:<br>1. Все поля заявления обязвтельны для заполнения. Если по ка<br>2. Установите на свой компьютер загрузчик файлов документац | кому-то пункту анкеты данных нет, ставьте<br>ии. Загрузите документы, подписанные зля | е прочерк.<br>ектронной подписью, в соответству | ющие папки проекта. |                                       |
|                                                                                                    | Сохранить                                                                             |                                                 |                     | ПЕРЕДАТЬ                              |

Рисунок 6.1. Создание нового заявления.

Порядок создания заявления, загрузки ПД и передачи его на рассмотрение в экспертизу описан в АС «Госэкспертиза. Личный кабинет. Руководство пользователя».

#### 6.2. Общий список заявлений

Для просмотра полного списка заявок нажмите ссылку «Общий список» в горизонтальном меню. В открывшемся окне все заявления сгруппированы на стадиях рассмотрения и указано их количество (см. рисунок 6.2).

| ЛИЧНЫЙ КАБИНЕТ                        |                 |              | <i>е</i> ⇒ Скачать загрузчик ПД<br>Ларин Сергей Игоревич<br><u>Выход</u> |
|---------------------------------------|-----------------|--------------|--------------------------------------------------------------------------|
| Начальная О Мой профиль Новый ЛК      | Новое заявление | Вопрос-ответ | (1) Гте Статистика системы                                               |
| Новое заявление Общий список          |                 |              |                                                                          |
| На обработке                          | 9               |              |                                                                          |
| Проверка комплектности                | 1               |              |                                                                          |
| Подготовка договора                   | ф 0             |              |                                                                          |
| Ожидание возврата договора            | 0               |              |                                                                          |
| Ожидание оплаты                       | 0               |              |                                                                          |
| Рассмотрение ПД                       | 0               |              |                                                                          |
| Ожидание устранения замечаний         | o 1             |              |                                                                          |
| Подготовка ЭЗ                         | 0               |              |                                                                          |
| Утверждение ЭЗ                        | 0               |              |                                                                          |
| Ожидание загрузки итоговых документов | 0               |              |                                                                          |
| Услуга оказана                        | 0 3             |              |                                                                          |
| Архив                                 | · 1             |              |                                                                          |

Рис. 6.2. Стадии рассмотрения заявлений (проектов).

Для перехода к списку заявлений (см. рисунок 6.3), находящихся на определенной стадии рассмотрения, нажмите левой кнопкой мыши на число справа от наименования выбранной стадии.

| л                          | ИЧНЫЙ КАБИНЕТ                                                                                                    |                  |                 |              |                          | е <sup>е</sup> Скачать загрузчик ПД<br>Ларин Сергей Игоревич<br><u>Выход</u> |
|----------------------------|----------------------------------------------------------------------------------------------------|------------------|-----------------|--------------|--------------------------|------------------------------------------------------------------------------|
| Начальная страница         | Мой профиль (П Новый ЛК                                                                                                    | Новое заявление  | Эапись на прием | Вопрос-ответ | () Гтатистика<br>системы | ( <sup>1)</sup> Г Настройки<br>системы                                       |
| Новое заявление            | Эбщий список                                                                                                    | Ha ofinaf        | ίστερ           |              |                          |                                                                              |
| Найдено проектов, удовля   | творяющих условиям: 4                                                                                                    | na oopac         | JOINE           |              |                          |                                                                              |
| Заявление от<br>28.10.2016 | Тест 1 Ларин ЮЛ от 01.11.2016<br>Проектная документация и результаты инженерных изык<br>ID: ЛК-БЛГ-137<br>Заявитель: Сергиенко Тарас            | каний            |                 |              |                          | <b>©</b><br>удалить                                                          |
| Заявление от<br>24.10.2016 | 5-ти этажный жилой дом по адресу ул. Кир<br>Проектная документация и результаты инженерных изык<br>10: ЛК-В17-138<br>Заявилель: Сергиенко Тарас | ова, 22<br>каний |                 |              |                          | 8                                                                            |
| Заявление от<br>11.10.2016 | Тест<br>Проектиая документация<br>ID: ЛК-БЛТ-132<br>Занаитель: Иванов Петр                                                                      |                  |                 |              |                          | ð                                                                            |
| Заявление от<br>01.09.2016 | 5-ти этажный жилой дом по адресу ул. Кир<br>Проектная документация и результаты инженерных изык<br>ID: ЛК-БЛГ-127<br>Заявитель: Сергиенко Тарас | ова, 22<br>каний |                 |              |                          | 8                                                                            |

Рис. 6.3. Список заявлений, находящихся на стадии «На обработке».

### 6.3. Перенос проекта в другой личный кабинет

Система позволяет модератору перенести проект из одного личного кабинета в другой.

Для этого войдите в карточку проекта, подлежащего переносу, и нажмите кнопку **«Перенести в другой ЛК»** (см. рисунок 6.4).

В открывшемся окне (см. рисунок 6.5) укажите логин личного кабинета, в который проект будет перенесен и подтвердите решение о переносе.

| ЛИЧНЫЙ К                                                              | АБИНЕТ                       |                               |                  |              |                    |
|-----------------------------------------------------------------------|------------------------------|-------------------------------|------------------|--------------|--------------------|
| Начальная страница                                                    | Мой профиль (П н             | овый лк                       | ювое заявление   | Вопрос-ответ | Статистика системы |
| • Вернуться назад                                                     |                              |                               |                  |              |                    |
|                                                                       |                              | Карточка проекта              | ì                |              |                    |
|                                                                       |                              |                               |                  |              |                    |
| Вид услуги                                                            | Экспертиза проектной докумен | тации                         |                  |              |                    |
| Наименование представленной<br>документации                           | Проверка новых статусов      |                               |                  |              |                    |
| ID                                                                    | ЛК-БЛГ-128                   |                               |                  |              |                    |
| Стадия дела экспертизы                                                | Проверка комплектности       |                               |                  |              |                    |
| Застройщик                                                            |                              |                               |                  |              |                    |
| Источник финансирования                                               | Бюджет местный               |                               |                  |              |                    |
| Входящая корреспонденция:<br>Замечания экспертов<br>По общим вопросам | 0 (новых 0)<br>0 (новых 0)   |                               |                  |              |                    |
| Последняя отправка изменений                                          | 27.09.2016                   |                               |                  |              |                    |
| 🐲 Отправленная документация Зая                                       | вление Перенести в другой Л  | Создать проект на основе      | История действий | с заявлением |                    |
|                                                                       |                              | Карточка заявител             | я                |              |                    |
|                                                                       |                              | Этапы рассмотрения П          | д                |              |                    |
| Дата создания проекта                                                 | 07.09.2016                   |                               |                  |              |                    |
| Дата передачи на рассмотрение                                         | 27.09.2016                   |                               |                  |              |                    |
| Дата выдачи договора                                                  | 00.00.0000                   |                               |                  |              |                    |
| Дата возвращения договора                                             | 00.00.0000 Контрольная да    | та возврата 00.00.0000        |                  |              |                    |
| Дата последней оплаты                                                 | 00.00.0000                   |                               |                  |              |                    |
| Дата запуска в работу                                                 | 00.00.0000                   |                               |                  |              |                    |
| Дата выдачи ЭЗ                                                        | 00.00.000                    |                               |                  |              |                    |
|                                                                       |                              | Результат рассмотре           | ния              |              |                    |
|                                                                       |                              | Экспертное заключе<br>№<br>От | ние              |              |                    |

Рис. 6.4. Карточка проекта.

| ЛИЧНЫЙ КАБИНЕТ                         |              |                      |              |                            |
|----------------------------------------|--------------|----------------------|--------------|----------------------------|
| Началькая страница 🥊 Мой профиль       | (П) Новый лк | Новсе заявление      | Вопрос-ответ | (с) Ген Статистика системы |
| • Вернуться в карточку проекта         | Про          | зерка новых статусов |              |                            |
| Перенести проект из ЛК solaire<br>в ЛК |              | Οκ                   |              |                            |

Рис. 6.5. Перенос проекта в другой личный кабинет.

### 7. ВОПРОС-ОТВЕТ

Вопросы, направляемые заявителями посредством сервиса «Вопрос-Ответ» и требующие ответа, группируются на начальной странице модератора в контрольной строке «Отправлено» (см. рисунок 7.1).

| Начальная стран   | ица      | dih     | Мой профиль |
|-------------------|----------|---------|-------------|
|                   |          |         |             |
|                   |          |         |             |
| Вопрос-ответ      |          |         |             |
| 2 отправлено      | 1 получе | но      |             |
|                   |          |         |             |
| Личные кабинеты   |          |         |             |
| 1 не активировано | 48 актив | ировано |             |

Рис. 7.1. Контрольные строки «Вопрос-ответ» на начальной странице модератора.

При входе по ссылке «Отправлено» на экран выводится список отправленных в экспертизу вопросов (см. рисунок 7.2).

| Начальная страни | ща Омой профиль                                              | (П) Новый ЛК |
|------------------|--------------------------------------------------------------|--------------|
| Задать вопрос    | отправленные 2 Полученные 1                                  |              |
| 18.12.2016       | Тестовый вопрос<br>Заявитель: Юр-Жеребятьев Илья (leq. test) |              |
| 18.12.2016       | sdfasdf<br>Заявитель: <u>Юр-Жеребятьев Илья (leg. test)</u>  |              |

Рис. 7.2. Список вопросов, направленных в экспертизу заявителями.

Ответ на вопрос модератор должен получить у специалиста экспертизы, профилю которого соответствует полученный вопрос, и ввести его в карточку вопроса (см. рисунок 7.3) и нажать кнопку **«Отправить ответ»**.

| Залать вопрос Отпозеленные 2 По     | nvervet 1                    |
|-------------------------------------|------------------------------|
|                                     | Вопрос-ответ                 |
| - пола, обязательные для заполнения |                              |
| Залаитель:                          | Kp/Kepsőmes Vitex (leg. 185) |
| Краткое содержание вопроса          | Tecrossil corpoc             |
| Bonpoc                              |                              |
|                                     | Texct tectosoro sonpoca.     |
|                                     |                              |
|                                     |                              |
|                                     |                              |
|                                     |                              |
| Дата создания                       | 18.12.2016 12.59             |
| Дата отправки                       | 18.12.2016 12.59             |
|                                     |                              |
| Ответ                               |                              |
|                                     |                              |
|                                     |                              |
|                                     |                              |
|                                     |                              |
|                                     |                              |
|                                     |                              |
|                                     | h.                           |
| Ha sonpoc otsetiun                  |                              |
| Должность                           |                              |
|                                     |                              |
|                                     | Ormanius, arran              |

Рис. 7.3. Карточка объекта «Вопрос-ответ».

Вопрос, на который модератором был отправлен заявителю ответ, перемещается в контрольную строку «Получено» заявителем.

### 8. СТАТИСТИКА СИСТЕМЫ

Для просмотра отчета о работе личных кабинетов за определенный период нажмите ссылку **«Статистика системы»** в горизонтальном меню. В открывшемся окне отобразится отчет (см. рисунок 8.1).

Укажите период, за который Вам необходимо получить статистику работы ЛК.

Для печати отчета нажмите кнопку \_\_\_\_, для сохранения в файл – кнопку

| Начальная страница | Мой профиль | П Новый ЛК                                                  | Новое<br>заявление   | Вопрос-ответ | ( <sup>1)</sup> Г Статистика<br>системы |
|--------------------|-------------|-------------------------------------------------------------|----------------------|--------------|-----------------------------------------|
| Ф пересчитать 🚨 🗅  |             |                                                             |                      |              |                                         |
|                    |             |                                                             |                      |              |                                         |
|                    |             |                                                             |                      |              |                                         |
|                    | Отче        | т о работ <u>е сайта и личных к</u>                         | абинетов пользовате. | <u>л</u> ей  |                                         |
|                    | 3a 1        | ериод с 01.01.2016                                          | по 18.12.2016        |              |                                         |
|                    | Nº          | Параметр                                                    | Значени              | е            |                                         |
|                    | 1 K<br>2 K  | оличество вновь созданных ЛК<br>опичество активированных ЛК | 43<br>45             |              |                                         |
|                    | 3 1         | оличество деактивированных Л                                | < 2                  |              |                                         |
|                    | 4 K         | оличество удаленных ЛК                                      | 6                    |              |                                         |
|                    | 5 K         | оличество записей на прием                                  |                      |              |                                         |
|                    | -           | назначенных                                                 | 0                    |              |                                         |
|                    | 6 8         | опичество заявок переланных                                 | ia 15                |              |                                         |
|                    | , i         | ассмотрение                                                 |                      |              |                                         |
|                    | 7 1         | Соличество заявок, не переданн                              | ыхна                 |              |                                         |
|                    | t           | ассмотрение                                                 | 23                   |              |                                         |
|                    | -           | более 10 дней после создания                                | 20                   |              |                                         |
|                    | 8 K<br>3    | Соличество утвержденных экспераключений                     | тных 68              |              |                                         |

Рис. 8.1. Статистика системы

## 9. ПОИСК ЗАЯВЛЕНИЙ (ПРОЕКТОВ)

Карточка атрибутного поиска проектов расположена на начальной странице модератора (см. рисунок 9.1).

|                               | Поиск проектов |
|-------------------------------|----------------|
| Наименование<br>заявления     |                |
| Дата<br>передачи<br>заявления |                |
| Логин<br>заявителя            |                |
| Номер<br>заявления            |                |
|                               | Найти          |

Рис. 9.1. Карточка атрибутного поиска проектов.

Для поиска укажите значение известного Вам атрибута и нажмите кнопку 1.

### ТЕРМИНЫ, СОКРАЩЕНИЯ И ИХ ОПРЕДЕЛЕНИЯ

- ЛК личный кабинет заявителя
- ПД представленная документация
- Система АС «Госэкспертиза. Личный кабинет»